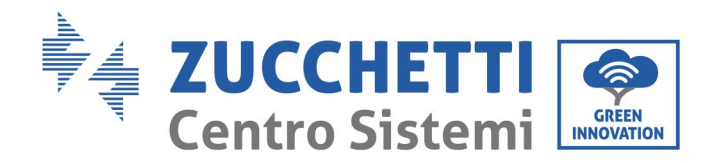

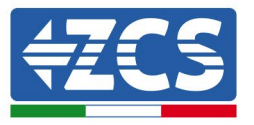

# ACTUALIZACIÓN DEL FIRMWARE DE INVERSOR Y PARÁMETROS DE SEGURIDAD ACTUALIZACIÓN DEL FIRMWARE DE LAS BATERÍAS (BMS+PCU) (Solo para Inversores modelo 1 PH HYD 3000 6000 ZP1)

| 1. | Botones                                                | 1 |
|----|--------------------------------------------------------|---|
| 2. | ACTUALIZACIÓN DEL FIRMWARE DEL INVERSOR (PCS)          | 2 |
| 3. | MODIFICACIÓN DEL ESTÁNDAR DE RED                       | 3 |
| 4. | ACTUALIZACIÓN FIRMWARE DE BATERÍAS HV ZBT 5K (BMS+PCU) | 4 |

#### 1. Botones

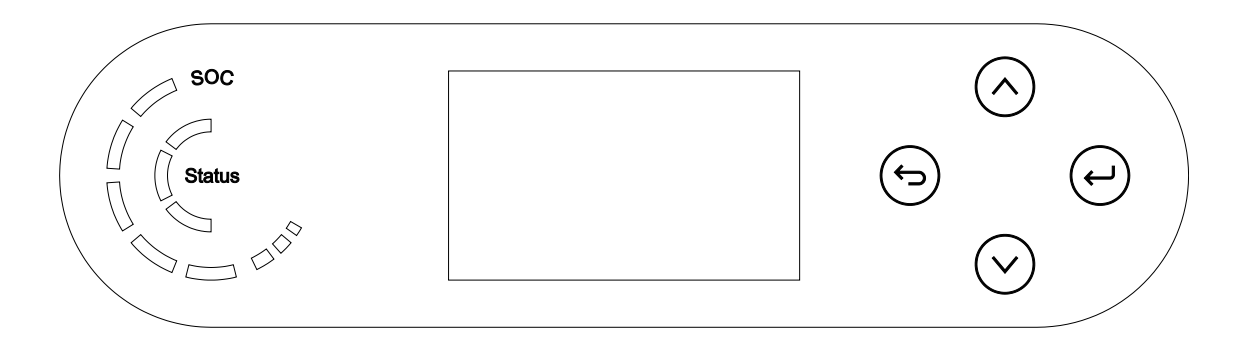

- Breve presión de la flecha direccional arriba "^") = movimiento hacia arriba
- Presión sostenida de la flecha direccional arriba (" 😌 ") = salida del menú o de la interfaz abierta
- Breve presión de la flecha direccional abajo ("v") = movimiento hacia abajo
- Presión sostenida de la flecha direccional abajo (" ( ) = acceso al menú o a la interfaz seleccionada

innovation@zcscompany.com - zcs@pec.it - zcsazzurro.com Reg. Pilas IT12110P00002965 - Capital social 100.000,00 € enteramente desembolsados. Reg. Merc. AR n.º 03225010481 - REA AR - 94189

Zucchetti Centro Sistemi S.p.A. - Green Innovation Division

Empresa certificada ISO 9001 – Certificado n.º 9151- CNS0 - IT-17778

Palazzo dell'Innovazione - Via Lungarno, 167 52028 Terranuova Bracciolini - Arezzo, Italia tfno. +39 055 91971 - fax. +39 055 9197515

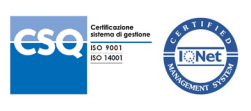

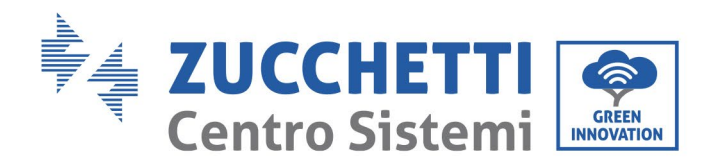

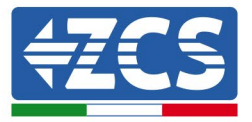

# 2. ACTUALIZACIÓN DEL FIRMWARE DEL INVERSOR (PCS)

- 1. Preparación de memoria USB con carpeta "firmware".
  - 1. Antes de modificar el estándar de país es necesario actualizar el firmware del inversor con la revisión presente en nuestro sitio web: <u>www.zcsazzurro.com</u>;
  - 2. Seleccionando el inversor de que se trate y en la sección del sitio web correspondiente a productos - FIRMWARE se puede descargar el último firmware:
  - 3. Descomprima el archivo y extraiga toda la carpeta.
  - 4. Copie la carpeta, sin modificar el nombre, en una memoria USB 2.0 (8GB) previamente formateada en formato FAT32.
- 2. Actualización
  - 1. Introduzca la memoria USB en el puerto correspondiente en la parte inferior del inversor (con inversor apagado).
  - 2. Alimente el inversor desde una fuente fotovoltaica.
  - 3. En el menú, seleccione actualización de software, "1. Software Update PCS".
  - 4. Introduzca la contraseña -> 0715 y la actualización se ejecutará automáticamente:
  - 5. Terminada la actualización, apague el inversor (cortando completamente la alimentación) y retire la memoria USB.

Zucchetti Centro Sistemi S.p.A. - Green Innovation Division Palazzo dell'Innovazione - Via Lungarno, 167 52028 Terranuova Bracciolini - Arezzo, Italia tfno. +39 055 91971 - fax. +39 055 9197515 innovation@zcscompany.com - zcs@pec.it - zcsazzurro.com

Reg. Pilas IT12110P00002965 - Capital social 100.000,00 € enteramente desembolsados. Reg. Merc. AR n.º 03225010481 - REA AR - 94189 Empresa certificada ISO 9001 - Certificado n.º 9151- CNS0 - IT-17778

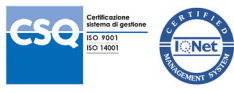

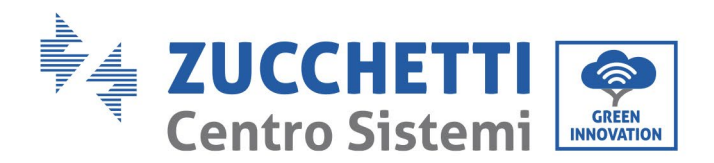

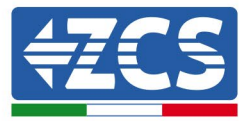

## 3. MODIFICACIÓN DEL ESTÁNDAR DE RED

#### 1. Preparación de la memoria USB

- 1. Descargar de nuestro sitio <u>www.zcsazzurro.com</u> el estándar de red solicitado.
- 2. Seleccionamos el inversor de que se trate, y en la sección correspondiente a la documentación se encontrará para su descarga el estándar de seguridad, en forma de archivo comprimido que contiene una carpeta denominada "safety".
- 3. Descomprima el archivo y extraiga toda la carpeta.
- 4. Copie la carpeta en una memoria USB 2.0 (8GB) normal, previamente formateada en formato FAT32.
- 2. Carga del estándar de red en el inversor
  - *1.* Introduzca la memoria USB en el puerto correspondiente, ubicada en la parte inferior del inversor (con el inversor apagado y la EPS deshabilitada).
  - 2. Alimentar el inversor solo mediante fuente fotovoltaica (la operación no se completará satisfactoriamente si el inversor está conectado a la red CA o tiene la EPS habilitada).
  - Desde el menú seleccione Configuración de base ->Parámetros de seguridad -> 0715.
  - 4. Introduzca la pwd -> 0715 y seleccione en pantalla el estándar de seguridad deseado en la memoria USB y espere el mensaje de confirmación.
  - 5. Los parámetros se cargarán automáticamente en la memoria del inversor.
  - 6. Apague el inversor (corte completamente la alimentación) y enciéndalo de nuevo para terminar la operación.

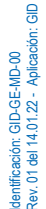

Zucchetti Centro Sistemi S.p.A. - Green Innovation Division Palazzo dell'Innovazione - Via Lungarno, 167 52028 Terranuova Bracciolini - Arezzo, Italia tfno. +39 055 91971 - fax. +39 055 9197515 innovation@zcscompany.com - zcs@pec.it - zcsazzurro.com Reg. Pilas IT12110P0002965 - Capital social 100.000,00 €

enteramente desembolsados. Reg. Merc. AR n.º 03225010481 - REA AR - 94189 Empresa certificada ISO 9001 – Certificado n.º 9151- CNS0 - IT-17778

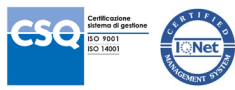

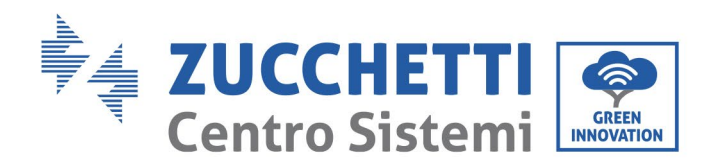

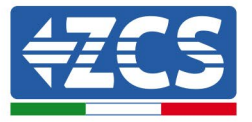

## 4. ACTUALIZACIÓN FIRMWARE DE BATERÍAS HV ZBT 5K (BMS+PCU)

- 3. Preparación de memoria USB con carpeta "firmware".
  - 1. Para actualizar el firmware de las baterías AZUURRO HV ZBT 5K con la revisión presente en nuestro sitio web: <u>www.zcsazzurro.com</u>;
  - 2. Seleccionando el inversor de que se trate y en la sección del sitio web correspondiente a productos - FIRMWARE se puede descargar el último firmware:
  - 3. Descomprima el archivo y extraiga toda la carpeta.
  - 4. Copie la carpeta, sin modificar el nombre, en una memoria USB 2.0 (8GB) previamente formateada en formato FAT32.
- 4. Actualización
  - 1. Introduzca la memoria USB en el puerto correspondiente en la parte inferior del inversor (con inversor apagado).
  - 2. Alimente el inversor desde una fuente fotovoltaica.
  - 3. En el menú, seleccione actualización de software, "1. Software Update BMS" y la actualización se ejecutará automáticamente;
  - 4. Seleccione, entonces, la actualización de software, "1. Software Update PCU" y la actualización se ejecutará automáticamente;
  - 5. Terminada la actualización, apague el inversor (cortando completamente la alimentación) y retire la memoria USB.

Zucchetti Centro Sistemi S.p.A. - Green Innovation Division Palazzo dell'Innovazione - Via Lungarno, 167 52028 Terranuova Bracciolini - Arezzo, Italia tfno. +39 055 91971 - fax. +39 055 9197515 innovation@zcscompany.com - zcs@pec.it - zcsazzurro.com

Reg. Pilas IT12110P00002965 - Capital social 100.000,00 € enteramente desembolsados. Reg. Merc. AR n.º 03225010481 - REA AR - 94189 Empresa certificada ISO 9001 - Certificado n.º 9151- CNS0 - IT-17778

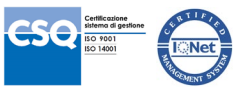